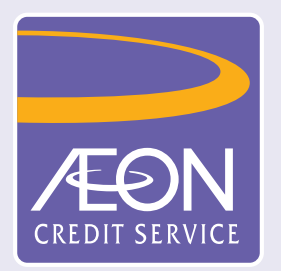

## How to confirm the approved loan application?

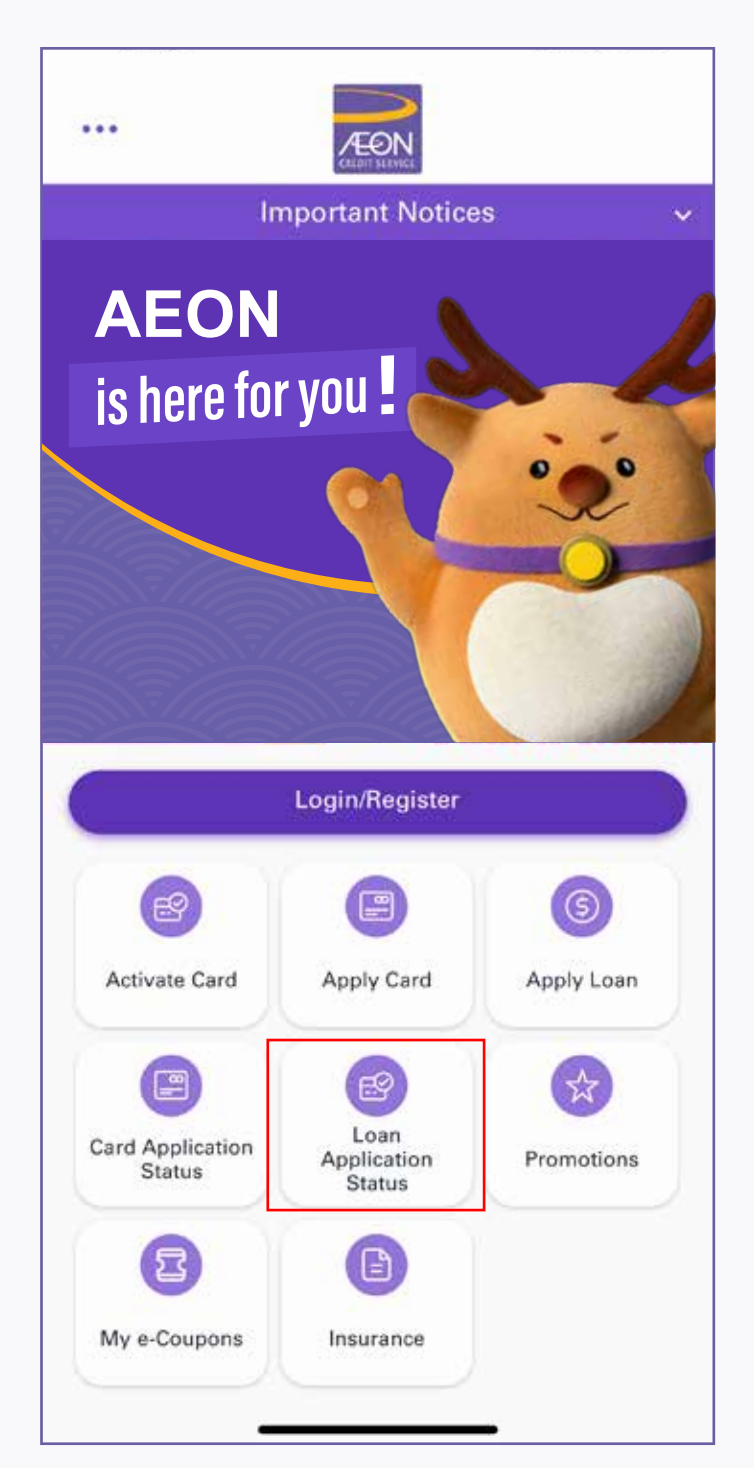

1. After receiving the confirmation message, open the App and tap "Loan Application Status" to check the approved loan amount

|                                                 | nportant notices                                                                                 |                           |
|-------------------------------------------------|--------------------------------------------------------------------------------------------------|---------------------------|
| AEON                                            |                                                                                                  |                           |
| S                                               | Status Enquiry                                                                                   | >                         |
| Reference Numb                                  | er*                                                                                              |                           |
| Password*                                       |                                                                                                  |                           |
|                                                 |                                                                                                  |                           |
|                                                 |                                                                                                  |                           |
| Default passworn<br>Kong Identity car<br>number | d will be the first 4 dig<br>rd + last 4 digits of mo                                            | its of Hong<br>bile phone |
| Default passworn<br>Kong Identity car<br>number | d will be the first 4 dig<br>rd + last 4 digits of mo<br>Submit                                  | its of Hong<br>bile phone |
| Default passwork<br>Kong Identity can<br>number | d will be the first 4 dig<br>rd + last 4 digits of mo<br>Submit                                  | its of Hong<br>bile phone |
| Default passwork<br>Kong Identity can<br>number | d will be the first 4 dig<br>rd + last 4 digits of mo<br>Submit<br>Loan<br>Application<br>Status | its of Hong<br>bile phone |
| Default passwork<br>Kong Identity can<br>number | d will be the first 4 dig<br>rd + last 4 digits of mo<br>Submit<br>Loan<br>Application<br>Status | its of Hong<br>bile phone |

2. Input "Reference Number" and "Password" (first 4 digits of HKID and the last 4 digits of mobile phone number), and then tap "Submit"

| ✓ Application Status ×               |                      |  |  |  |
|--------------------------------------|----------------------|--|--|--|
| Application Status: Approved         |                      |  |  |  |
| Loan Type                            | AEON Personal Loan   |  |  |  |
| Reference<br>No.                     | AL20250314153223910  |  |  |  |
| Application Date                     | 14 Mar 2025          |  |  |  |
| click "Next" to conti<br>procedures. | nue the confirm loan |  |  |  |
|                                      |                      |  |  |  |
|                                      |                      |  |  |  |

3. Your application has been approved. Please click "Next" to continue the confirm loan procedures

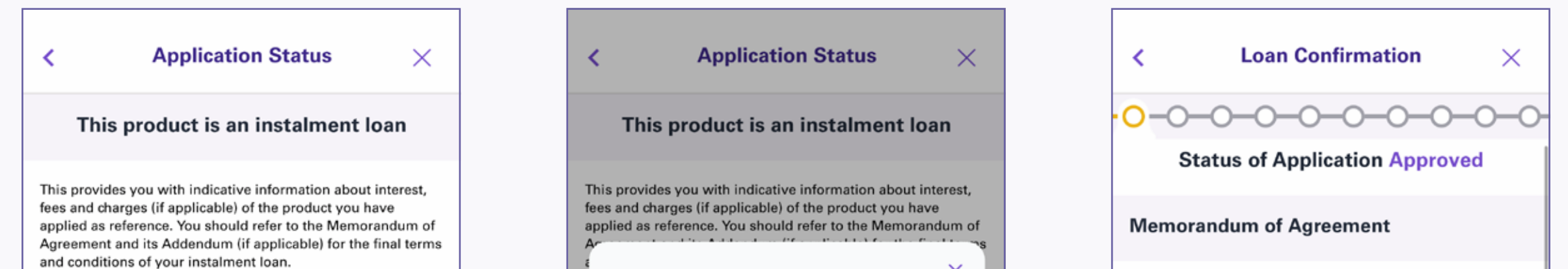

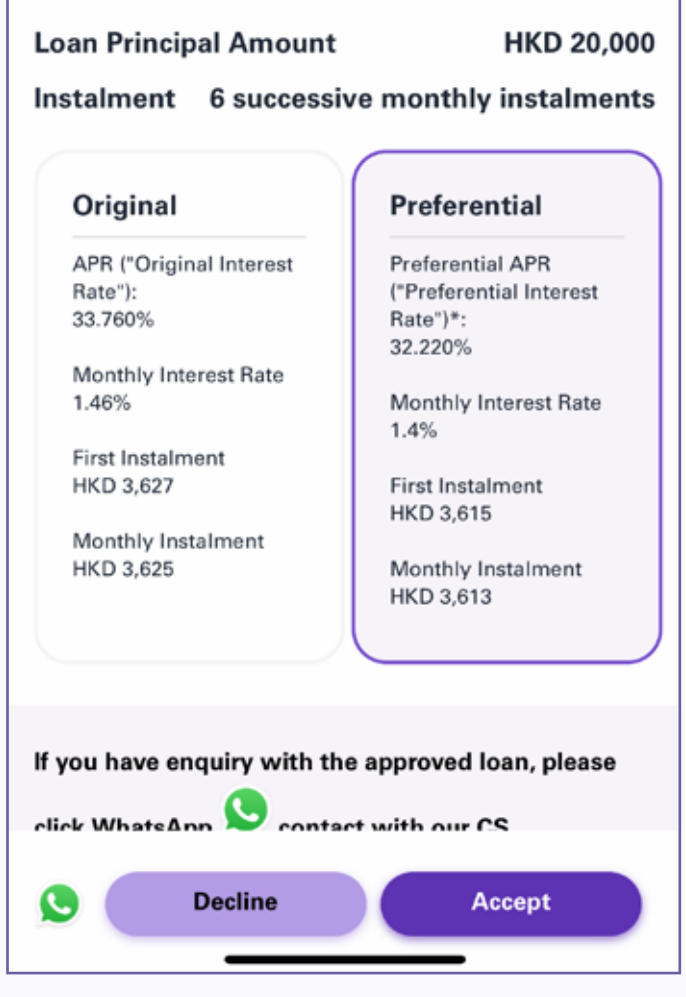

4. Read the approved loan amount and details, and tap "Accept" if agree with the loan detail

| Loan confirmation procedure is as below,<br>please read and confirm:                                                                                                    | ) |  |  |  |
|----------------------------------------------------------------------------------------------------|---|--|--|--|
| <ol> <li>Memorandum of Agreement and Loan<br/>Repayment Schedule (Original Interest<br/><u>Rate)</u></li> <li>Addendum to Memorandum of<br/>Agreement and Loan Repayment<br/>Schedule (Preferential Interest Rate)</li> <li>Other documents related to the Ioan, and<br/>signature is required.</li> </ol> |   |  |  |  |
| ок                                                                                                    |   |  |  |  |
| HKD 3,625<br>Monthly Instalment<br>HKD 3,613                                                                                                    |   |  |  |  |
| If you have enquiry with the approved loan, please<br>click WhatsApp Scontact with our CS                                                                                                    |   |  |  |  |
| Decline Accept                                                                                                    |   |  |  |  |

5. Please read and confirm the loan confirmation procedure, then click "OK"

| / Limited       |
|-----------------|
|                 |
| n Road Tsim Sha |
|                 |
|                 |
|                 |
|                 |
|                 |

6. Read "Memorandum of Agreement", and tap "Next"

| < Loan Confirmation $	imes$                                |  |  |  |  |
|------------------------------------------------------------|--|--|--|--|
| 0-0-0-0-0-0-0-0-0-0-0-0-0-0-0-0-0-0-0-0-                   |  |  |  |  |
| Loan Repayment Schedule<br>(Original Interest Rate)        |  |  |  |  |
| Agreement No.<br>810000032138                              |  |  |  |  |
| Loan Principal Amount and Instalment<br>HKD 20,000         |  |  |  |  |
| Instalment<br>6 successive monthly instalments             |  |  |  |  |
| Monthly Interest Rate 1.46%                                |  |  |  |  |
| Interest: Annual Percentage Rate (APR)<br>33.760%          |  |  |  |  |
| First Instalment<br>HKD 3,627                              |  |  |  |  |
| Monthly Instalment<br>HKD 3,625                            |  |  |  |  |
| Total Interest Payable<br>HKD 1,752                        |  |  |  |  |
| Confirm the Repayment Schedule<br>(Original Interest Rate) |  |  |  |  |

7. Read "Loan Repayment Schedule (Original Interest Rate)" and tap "Confirm the Repayment Schedule (Original Interest Rate)"

| 20                                                                                                    | 0-0-0-0-0                                                                                                    |                                                                                                    |
|----------------------------------------------------------------------------------------------------|----------------------------------------------------------------------------------------------------|----------------------------------------------------------------------------------------------------|
|                                                                                                    | 00000                                                                                                    |                                                                                                    |
| Agreement N<br>810000032                                                                                                  | lo.<br>138                                                                                                    |                                                                                                    |
| Addendu                                                                                                    | m to Memorandum of Ag                                                                                                    | reement                                                                                              |
| This Adde<br><u>Mar 2025</u><br>Company<br>XXXXXX<br>modifies<br>of Agreen<br>Borrower<br>(the " <b>Agr</b><br>set out he | endum ("Addendum") is ma<br>between AEON Credit Servi<br>Limited (the "Lender") and<br>((the "Borrower"). This Add<br>and supplements the Memo<br>nent between the Lender and<br>with Agreement No. as writ<br>eement") on terms and cond<br>erein below. | de on <u>14</u><br>ce (Asia)<br><u>XXXXXX</u><br>endum<br>randum<br>d the<br>ten above<br>ditions as |
| 1. Prefere                                                                                                    | ential Interest Rate                                                                                                    |                                                                                                    |
| 1.1 Subje<br>interest ra<br>" <b>Original</b><br>charge int<br>Annual Pe<br>" <b>Preferen</b>                             | ct to Clause 2 below, in plac<br>ate as stated in the Agreeme<br>Interest Rate"), the Lender a<br>terest on the Loan at a prefe<br>ercentage Rate (APR) of <u>32.2</u><br>tial Interest Rate").                                                           | e of the<br>ent (the<br>agrees to<br>rential<br><u>20%</u> (the                                      |
| 1.2 For al<br>Preferenti<br>than the C<br>shall laps                                                                      | I purposes and intent, if the<br>al Interest Rate is equal to o<br>Driginal Interest Rate, this Ac<br>e and have no effect without                                                                                                    | r greater<br>ddendum<br>t                                                                            |
| 6                                                                                                    | Next                                                                                                    |                                                                                                    |

8. Read "Addendum of Memorandum of Agreement", and tap "Next"

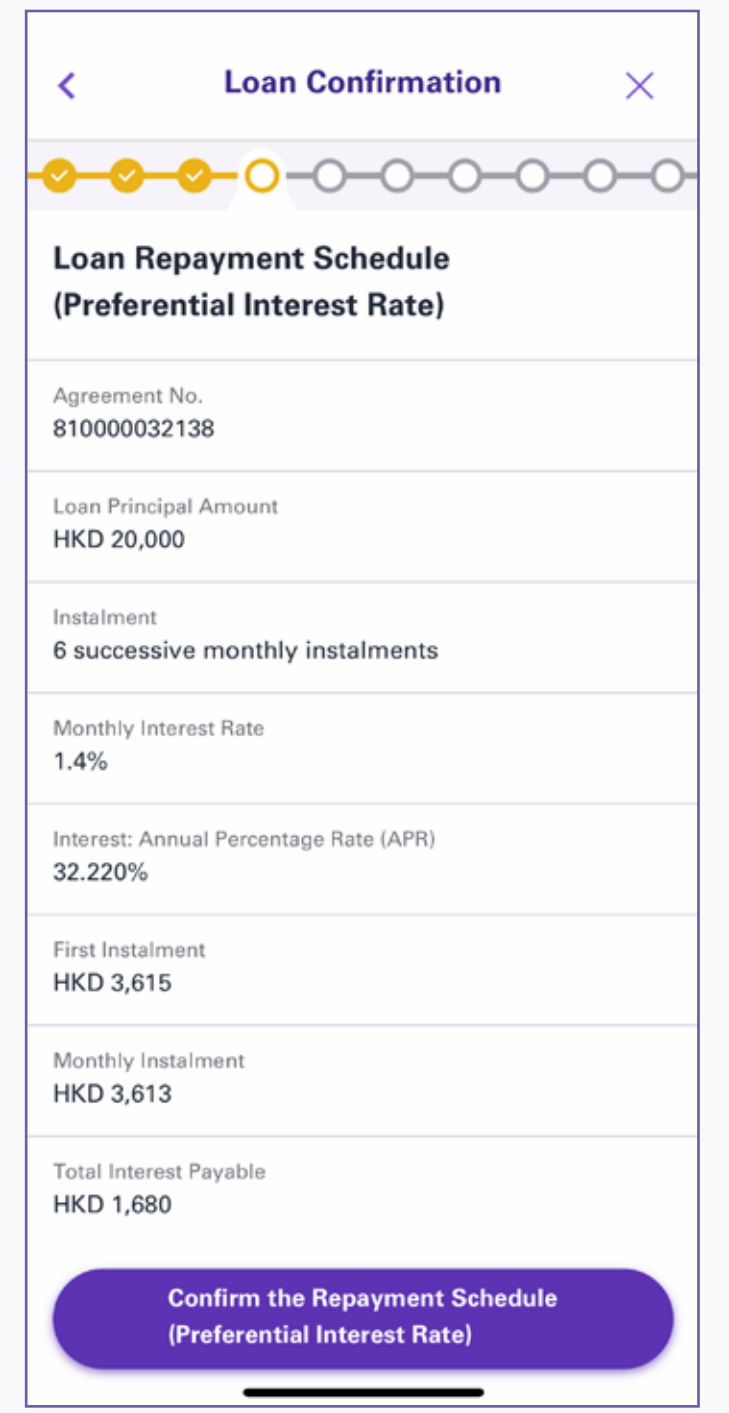

9. Read "Loan Repayment Schedule (Preferential Interest Rate)" and tap "Confirm the Repayment Schedule (Preferential Interest Rate)"

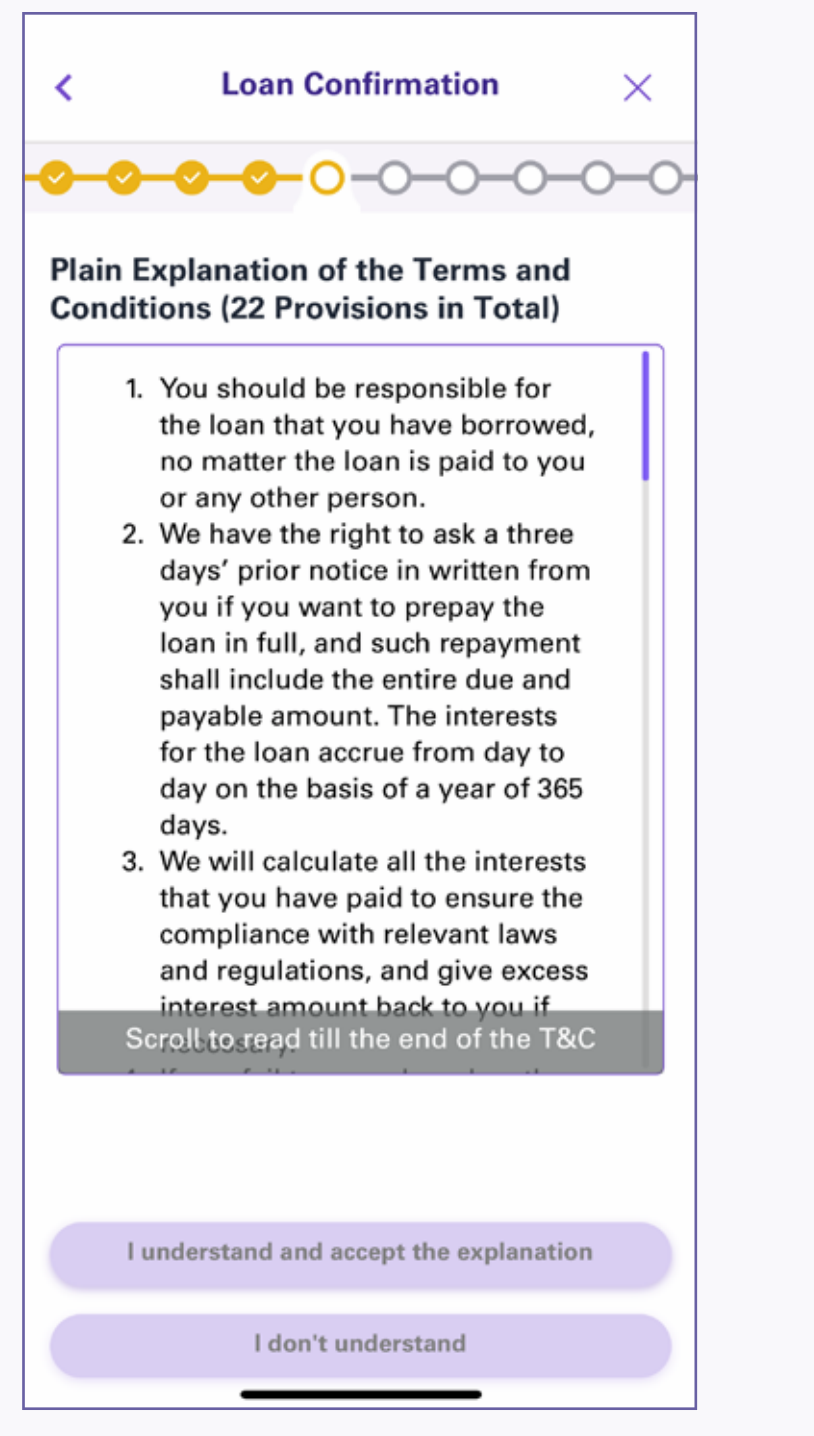

10. Read "Plain Explanation of the Terms and Conditions", and tap "I understand and accept the explanation"

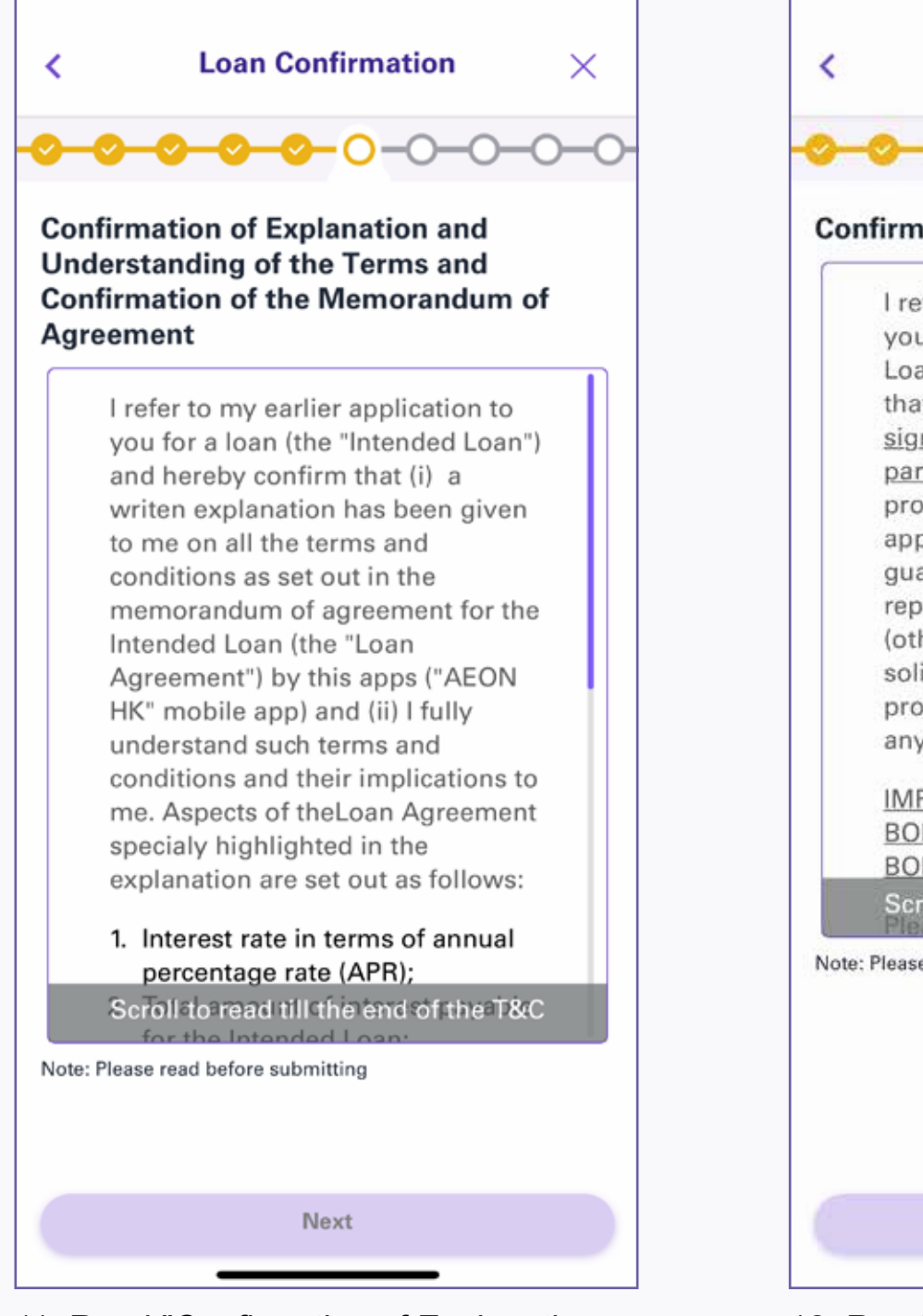

11. Read "Confirmation of Explanation and Understanding of the Terms and Confirmation of the Memorandum of Agreement", and tap "Next"

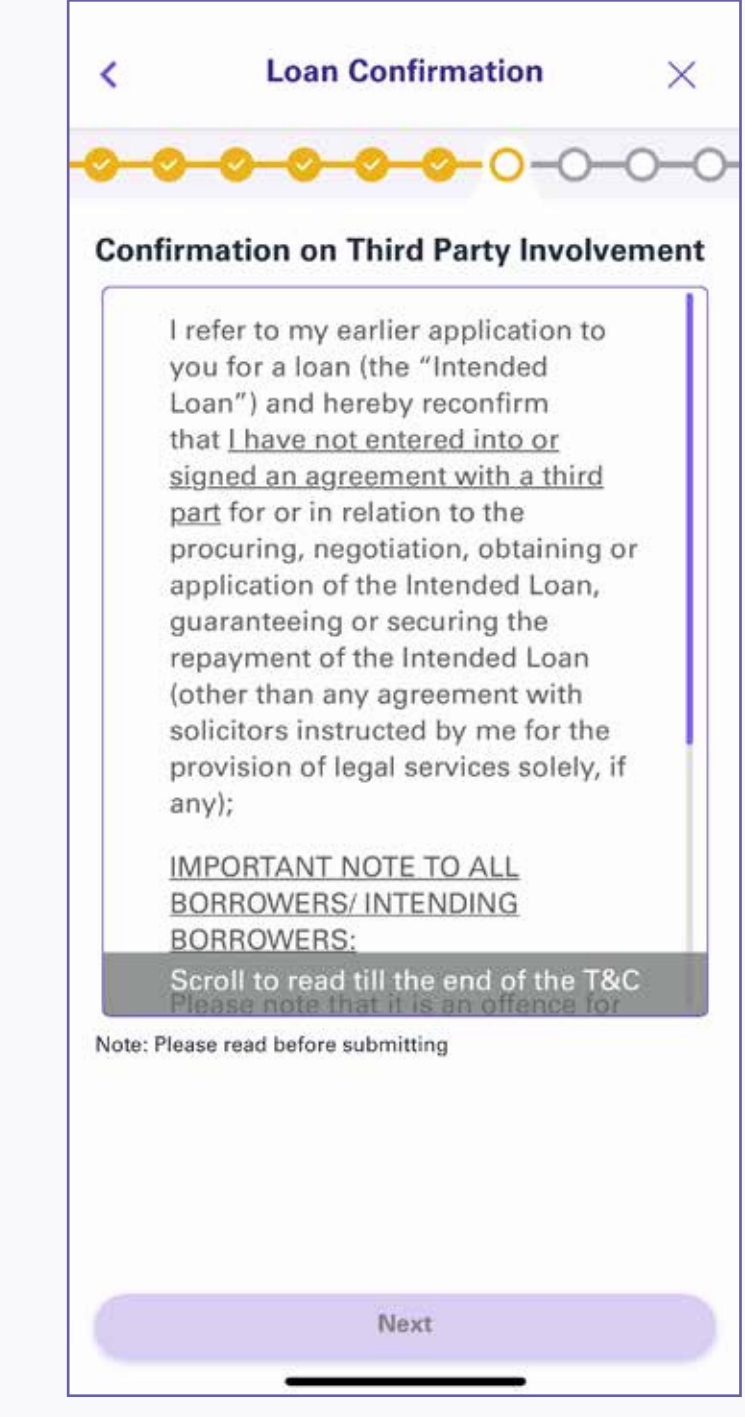

12. Read "Confirmation on Third Party Involvement", and tap "Next"

 $\times$ 

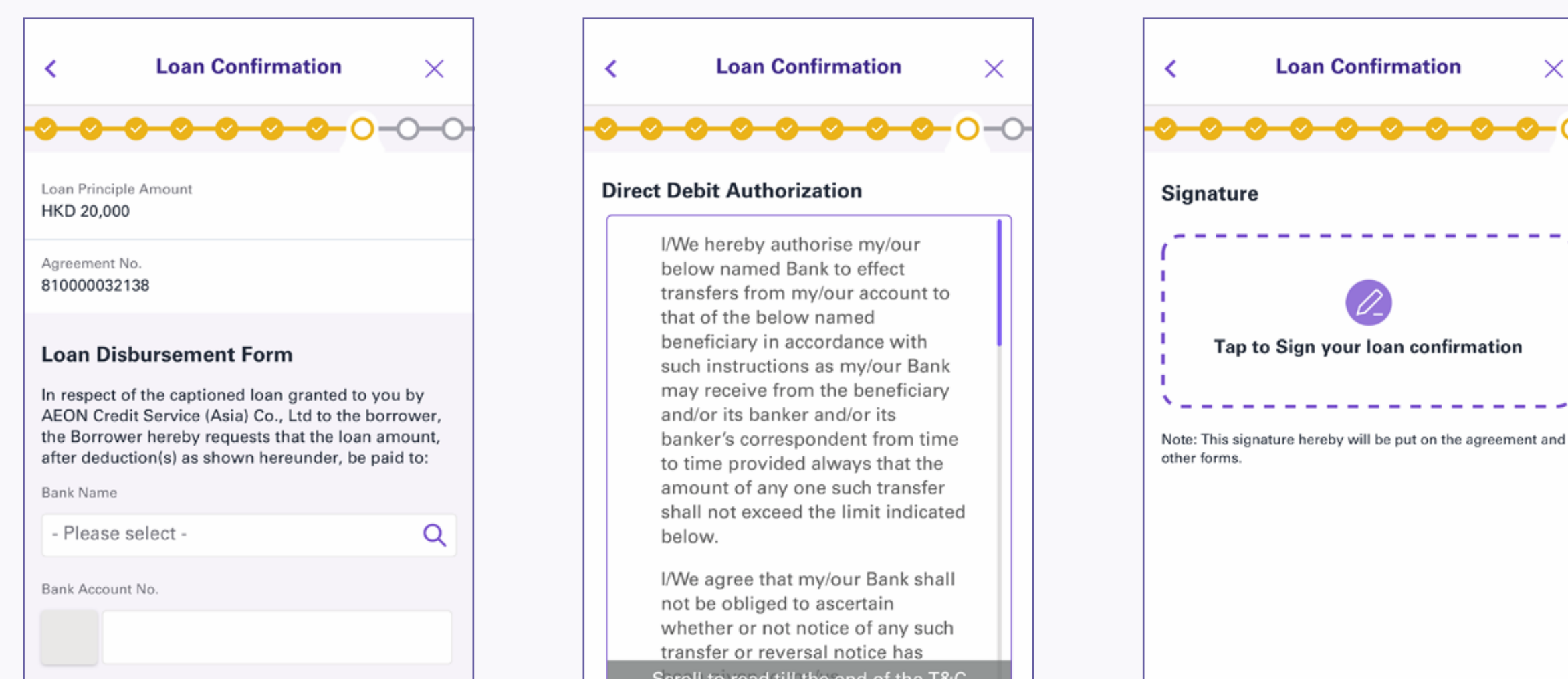

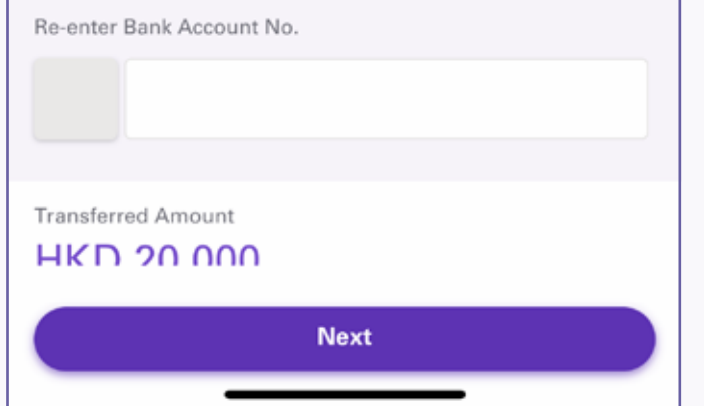

13. Input "Bank Name" and "Bank Account No." in "Loan Disbursement Form", and tap "Next"

| Scroll to read the the end of the rac                                 |
|-----------------------------------------------------------------------|
|                                                                       |
|                                                                       |
| Bank Name<br>004 THE HONGKONG AND SHANGHAI BANKING<br>CORPORATION LTD |
|                                                                       |
| Next                                                                  |
|                                                                       |

14. Read "Direct Debit Authorization", and tap "Next"

| Reset | Submit |  |
|-------|--------|--|

15. Sign the signature in the blank box (the signature will be put on the agreement and other forms), tap "Submit"

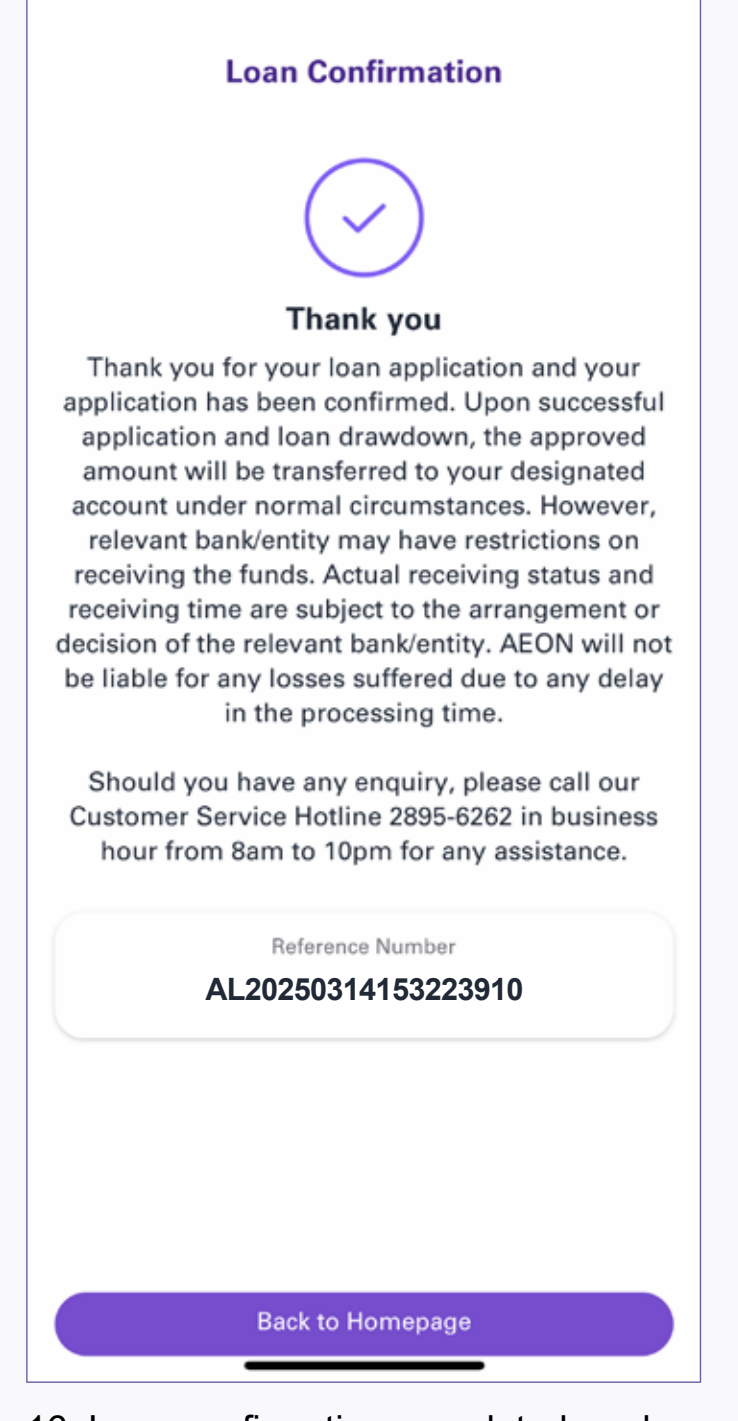

16. Loan confirmation completed, and the confirmation of loan agreement will be emailed to your registered email address

## Remarks

Upon successful application and loan drawdown, the approved amount will be transferred to your designated account instantly under normal circumstances via Faster Payment System (FPS) 24/7. However, relevant bank/entity may have restrictions on receiving the funds. Actual receiving status and receiving time are subject to the arrangement or decision of the relevant bank/entity. AEON will not be liable for any losses suffered due to any delay in the processing time